# 筆電查詢 MAC Address 辦法

前言:現行採用綁定手機裝置通行無線上網,所以需要老師們的上網裝置 MAC 號碼,查詢方法如下

筆電(NB)Windows 系列:

開始→搜尋列輸入 cmd→指令視窗輸入 ipconfig/all→找到區域連線(Ethernet)的 部份,裡面有一個實體位址(Physical Address)就是網卡 MAC 位址 80-C1-6E-F3-E7-6A;而 IPv4 就是目前的 IP 位址。

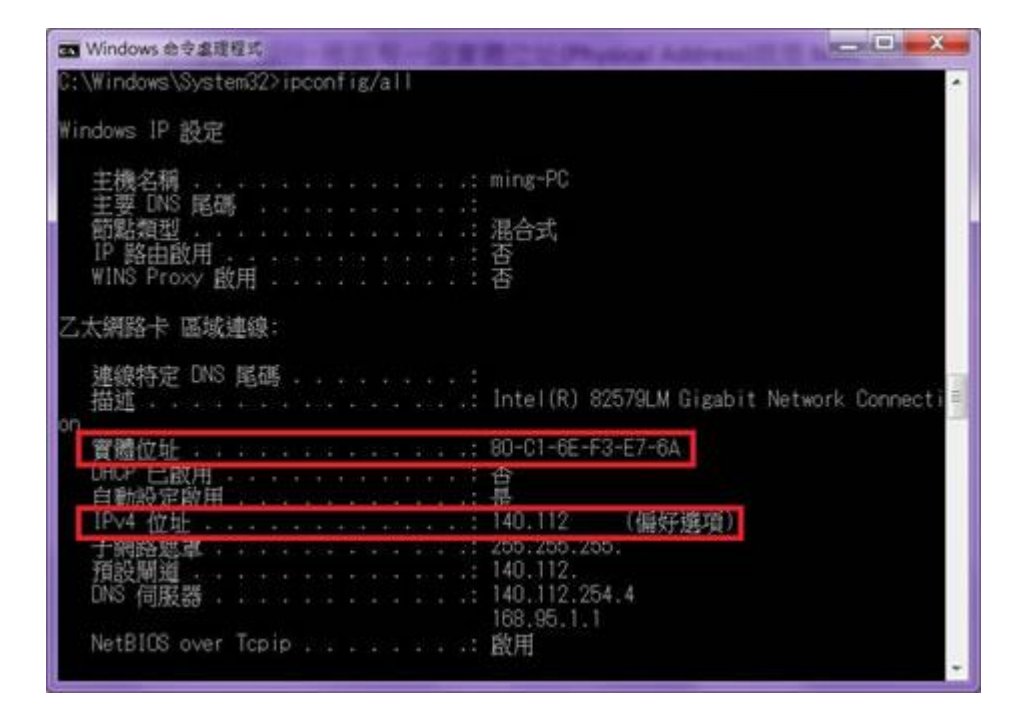

### Apple 系列筆電:

系統偏好設定→網路→確定左欄是在『乙太網路』後,右邊就可看到自己的 IP,而右下有個『進階』按下去→接著請選擇『硬體』→則出現的就是 MAC 位址。

| 000               | 網路          |                                       |               |
|-------------------|-------------|---------------------------------------|---------------|
| ▲ ▶ 願示全部          |             |                                       | ٩             |
|                   | 位置:〔自動      |                                       | •             |
| ● 2.4 018 (****   | <b>秋柳</b> : | 已連線<br>目前正在使用"乙大網<br>192.168.225.128。 | 路" · 且 IP 位址为 |
| e Built-iPort (2) | 設定 IPv4:    | 使用 DHCP                               | :             |
| e Bluetooth PAN   | IP 位址:      | 192.168.225.12                        | 8             |
|                   | 子網路進環:      | 255.255.255.0                         |               |
|                   | 路由器:        | 192.168.225.2                         | 預設開道          |
|                   | DNS 伺服器:    | 192,168.225.2                         |               |
|                   | 按尋網域:       | localdomain                           |               |
| + = 0.*           |             |                                       | 進箭?           |
| 🔐 1588-755±8-29   | [改 -        | 临助我…                                  |               |

|               |              | 19128             | 0  |   |
|---------------|--------------|-------------------|----|---|
|               | TCP/IP DNS W | INS 802.1X 代理何服器  |    |   |
| A real months | MAC 位址:      | 00:0c:29:35:e8:ee |    |   |
|               | 設定:          | 自動                | :  |   |
| NUT PORTA     | 健度:          | 1000baseT         | :  |   |
|               | 雙工:          | 全雙工               | ¢  |   |
|               | MTU :        | (標準 (1500)        | 4  |   |
|               |              |                   |    |   |
|               |              |                   |    |   |
|               |              |                   |    |   |
|               |              |                   |    |   |
|               |              |                   |    |   |
|               |              |                   |    |   |
|               |              |                   |    |   |
| (?)           |              |                   | 取消 | 好 |

## 手機查詢 MAC 辦法

## IOS 為例:

1.選擇『設定』

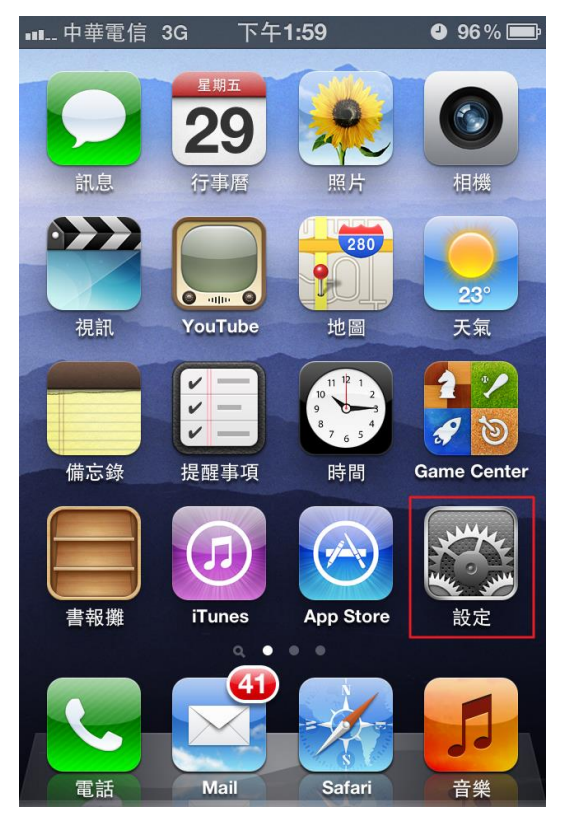

2.選擇『一般』

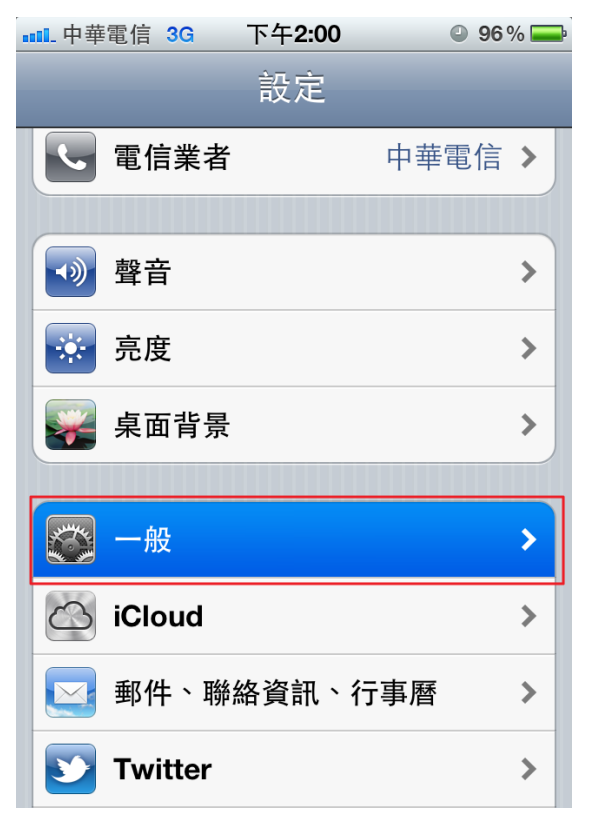

### 3.選擇『關於本機』

| ■■ 中華電信 3G 7   | 下午2:00 ④ 96 9 | % 🚃 |
|----------------|---------------|-----|
| 設定             | 一般            |     |
| 關於本機           |               | >   |
| 軟體更新           |               | >   |
| 用量             |               | >   |
|                |               |     |
| Siri           |               | >)  |
|                |               |     |
| 網路             |               | >   |
| Bluetooth      | 關閉            | >   |
| iTunes Wi-Fi 同 | 步             | >   |
|                |               |     |
| Spotlight 搜尋   |               | >   |

#### 4.Wi-Fi 位址

| ∎∎₌ 中華電信 | 3G 下午2:   | .00        | 96 % 💻  |
|----------|-----------|------------|---------|
| 一般       | 關於本       | 5機         | _       |
| 機型       |           | MD         | 242TA   |
| 序號       |           | C39H3G5    | 6DTD7   |
| Wi-Fi 位  | 2址 44     | 4:D8:84:   | 135/76  |
| Blueto   | oth 44    | 4:D8:84:0E | 3:35:FF |
| IMEI     | 01 (      | 304600 69  | 5886 0  |
| ICCID    | 8988 6920 | 0310 281   | 6 5510  |
| 數據機構     | 訒體        |            | 2.0.12  |
|          |           |            |         |
| 診斷與      | 用量        |            | >       |
| 法律聲      | 归         |            | >       |

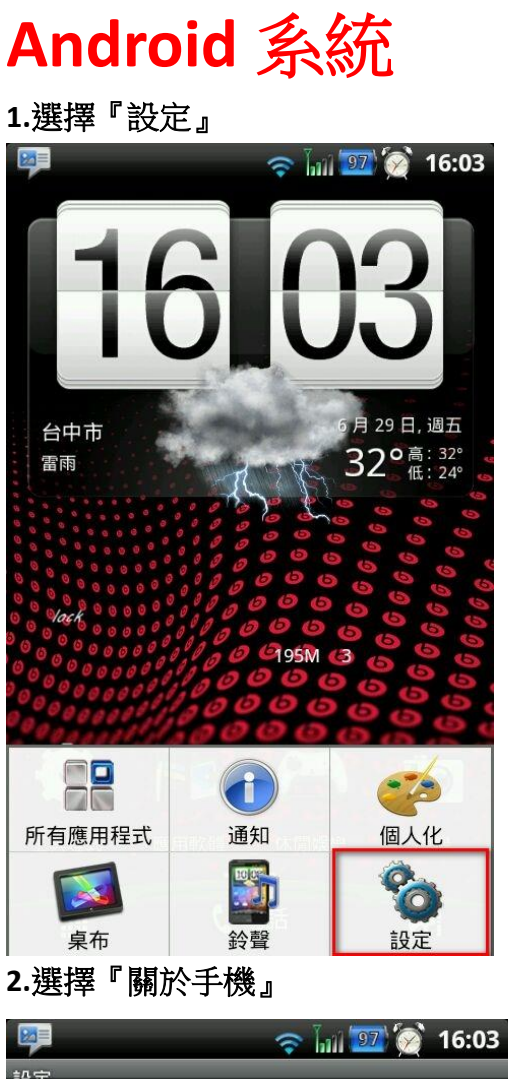

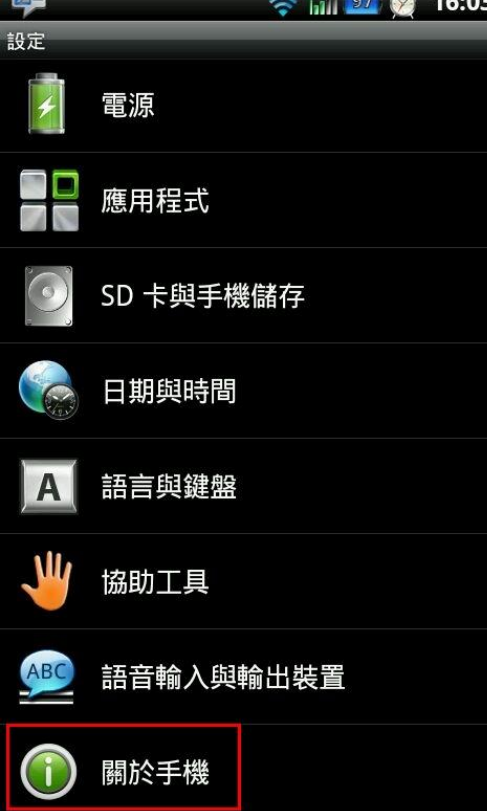

3.選擇『硬體資訊』

| 19 <b>1</b>                        | -  | lail 📴 🇭 | 16:03 |
|------------------------------------|----|----------|-------|
| 關於手機                               |    |          |       |
| 軟體更新                               |    |          |       |
| <b>網路</b><br>網路、訊號強度等              |    |          |       |
| <b>手機識別</b><br>型號、IMEI、IMEI SV 等   |    |          |       |
| <b>電池</b><br>電池狀態和電量               |    |          |       |
| <b>硬體資訊</b><br>Wi-Fi MAC 位址 和 藍牙位址 | ÷  |          |       |
| <b>軟體資訊</b><br>韌體、基頻、核心版本等         |    |          |       |
| <b>法律資訊</b><br>HTC 和 Google 法律資訊、目 | 開放 | 原始碼授權    |       |
|                                    |    |          |       |

#### 4.『Wi-Fi MAC 位址』

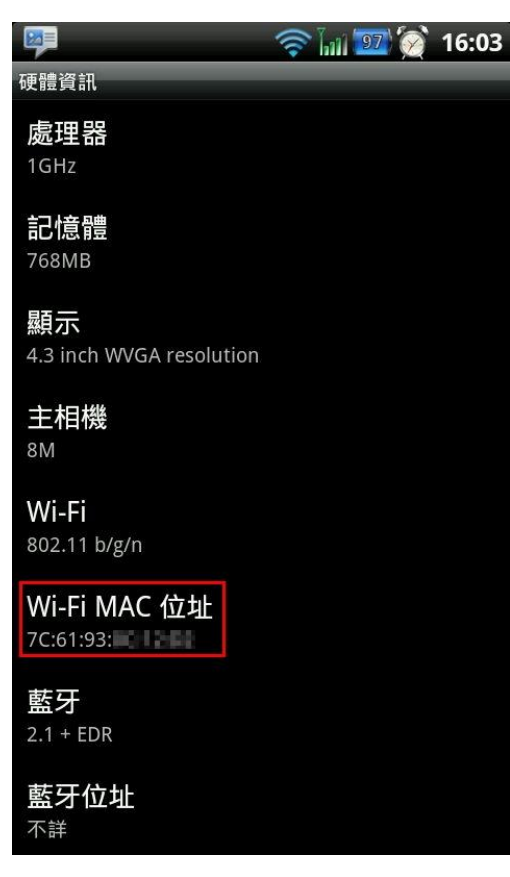

参考網址: <u>http://cc.nchu.edu.tw/support-faq-detail.php?type=A&id=73</u> <u>http://ccnet.ntu.edu.tw/NTU/DORM/checkcard.htm</u>